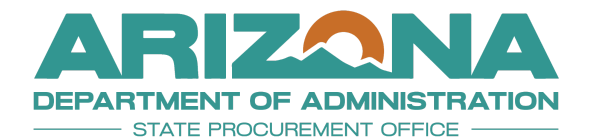

QUICK REFERENCE GUIDE

## **Amending Contract Line Items**

This document is a quick reference guide for Contract Managers managing line items in the Arizona Procurement Portal (APP). If you have any questions, please contact the APP Help Desk at <a href="mailto:app@azdoa.gov">app@azdoa.gov</a>. Additional resources are also available on the SPO website: <a href="https://spo.az.gov/">https://spo.az.gov/</a>.

Price List items are to be modified and agreed to by the supplier using the bi-lateral amendment. This QRG demonstrates the step-by-step process and instructions for amendments involving price changes and adding a new line item.

## Price Change

- 1. Log into APP.
- 2. Select Browse Contracts on the Contracts tab.
- 3. Locate the contract to amend.
- 4. Click the **Pencil** icon to edit the contract.
- 5. Click the Other Actions drop-down arrow and select Create an Amendment.

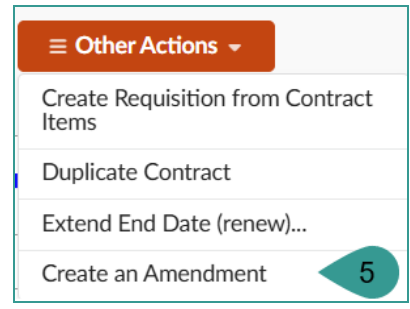

- 6. Click **OK** to amend.
- 7. Navigate to the **Price List** left margin tab to select the item to amend.
- 8. Click the **Pencil** licon for the item you wish to amend.
- 9. Click the **Pencil** icon of the line item in the **Item Price Sheet(s)** section.

|   | tem Price She | et(s)                    |                                         |                              |   |                    |
|---|---------------|--------------------------|-----------------------------------------|------------------------------|---|--------------------|
| - |               |                          |                                         |                              |   |                    |
|   |               |                          |                                         | 1                            |   |                    |
|   |               | Supplier Reference No. 婁 | Label                                   | <u>Supplier</u>              | ŧ | Negotiated Price 🚖 |
|   | 9             | CTR073156-1              | <u>Wide Adhesive</u><br><u>Bandages</u> | GOODYEAR TIRE &<br>RUBBER CO |   | 80.0000            |

10. Verify the Item Tag field is blank.

- 11. Change the **Validity End Date** to the last day of the current fiscal year to allow the receiver to enter and process payments on the current Purchase Orders.
- 12. Add "Expires XX/XX/XXXX" in the Name field before the name to notify the requisition staff that the item/price will end.

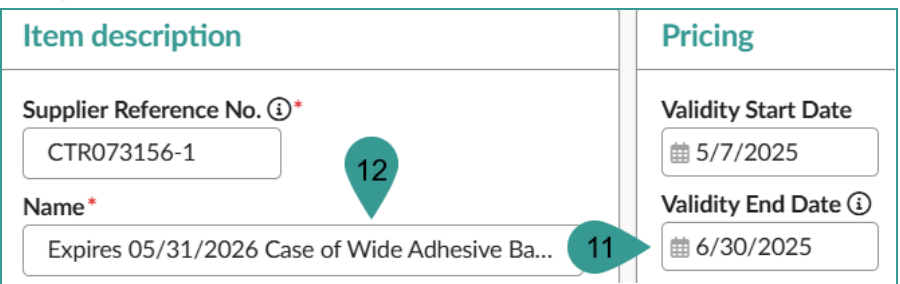

- 13. Click Save & Close to close the Item Price pop-up.
- 14. Click Save & Close to close the Item pop-up.
- 15. Click **Save** on the Contract page.
- 16. Navigate back to the Price List left margin tab.
- 17. The table refreshes with the new Validity End Date displayed in the name field.

| • | Commodity                                            | Validity End Date 🛈 🚖 | <u>Name</u>                                                      |
|---|------------------------------------------------------|-----------------------|------------------------------------------------------------------|
| ✓ | Bandages and<br>dressings and<br>related<br>products | 17<br>6/30/2025       | Expires<br>05/31/2026<br>Case of<br>Wide<br>Adhesive<br>Bandages |

- 18. Click the **Header** left margin tab.
- 19. Once the amendment is complete, remove the word amendment and the amendment number from the **Label** field.

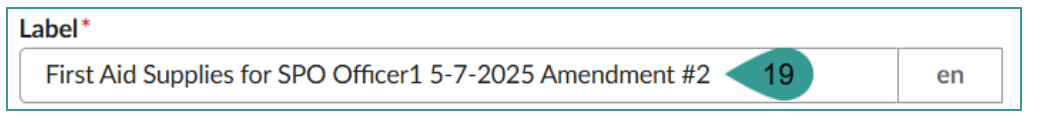

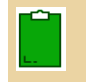

Removing the word Amendment and the number prevents confusion and other complications when locating the contract and pulling reports.

20. Click Save.

## Add a New Line Item to a Contract

- 1. Working on the same amendment, navigate to the **Price List** left margin tab.
- 2. Click Create an Item.

| <br>Contacts     | Contract Items     |                |
|------------------|--------------------|----------------|
| Negotiated Terms |                    |                |
| Price list       | Add Proposal Items | Create an Item |

3. Complete the Product Information section, including **Product Name**, **Product Code** (next item number available BPM-XX or CTR-XX), **Commodity, Type, Detailed Description**, and **Keywords**.

Complete the Product Name field with: "Effective XX/XX/XXXX" to identify the new pricing effective date.

| Product Information (i)                                                                                                    |                                                      | Detailed Description            |
|----------------------------------------------------------------------------------------------------|------------------------------------------------------|---------------------------------|
| For solicitations that are Multi-Awarded, the Product Code will be lin<br>Please use the Item Price Sheet(s) above to edit the individual items f | Case of individually wrapped wound cleansing cloths. |                                 |
| Product Name*                                                                                                    | Product Code (1)* Existing Product                   |                                 |
| Effective 05/20/2025 Case of Wou                                                                                                    | BPM006460-3                                          |                                 |
| Manufacturer Reference No. ()                                                                                                    | Type *                                               |                                 |
|                                                                                                    | Product 🛽 8 👻                                        |                                 |
| Commodity*                                                                                                    | Characteristics Group 🛈                              | Keywords                        |
| 42311500 - Bandages and dressings and related products 🔹 🔹                                                                                        | •                                                    |                                 |
| Link to Manufacturer Catalog 🛈                                                                                                    | Manufacturer                                         | clean, wound, wipes, first aid, |
|                                                                                                    |                                                      |                                 |
| Amount Tolerance                                                                                                    | Quantity Tolerance                                   |                                 |
| %                                                                                                    | %                                                    |                                 |
| Delivery Date Tolerance                                                                                                    |                                                      | Summary                         |
| Product Tax Mode                                                                                                    |                                                      |                                 |

- 4. Complete the **Summary** field (optional).
- 5. Scroll up to the Item description section.
- 6. Complete the Name and Supplier Reference No. fields.

| Name*                                                       | Supplier Reference No. ()* |
|-------------------------------------------------------------|----------------------------|
| Effective 5/19/2025 Case of Wound Cl                        | eansing CTR073156 - 3      |
| Supplier*                                                   |                            |
| GOODYEAR TIRE & RUBBER CO                                   | S - Ø 6                    |
| Punchout                                                    | Link to Item Catalog       |
|                                                             | •                          |
| Effective Date                                              | To (include)               |
| 5/7/2025                                                    | 5/31/2028                  |
| Contract                                                    |                            |
| CTR073156 - First Aid Supplies for<br>SPO Officer1 5-7-2025 | <b>∞</b> - <i>⊘</i>        |
| Status                                                      |                            |
| Draft                                                       |                            |

The name should match the Product Name as entered.

- 7. In the Pricing section, complete the Validity Start Date with today's date.
- 8. The **Validity End Date** is to remain blank.
- 9. Enter the retail price into the Retail Price (tax excl) field.
- 10. Enter Unit (of Measure).

| Pricing                  |                   |                                                                                               |
|--------------------------|-------------------|-----------------------------------------------------------------------------------------------|
| Status*                  |                   |                                                                                               |
| Approved 8               | •                 |                                                                                               |
| Validity Start Date      | Validity End Date |                                                                                               |
| ± 5/19/2025              |                   | Leaving Validity End Date Field Blank is Recommended (Header Validity End Date is Being Used) |
| Retail price (tax excl.) | Тах               |                                                                                               |
| 30.00                    |                   | •                                                                                             |
| Retail price (Incl. Tax) | Currency          |                                                                                               |
| 30.0000                  | USD               |                                                                                               |
| Unit                     |                   |                                                                                               |
| Case 🛛 🛽                 | - 10              |                                                                                               |
| Other Units 🔅            |                   |                                                                                               |
|                          | •                 |                                                                                               |
| L                        |                   | Ν                                                                                             |

11. Click Save & Close.

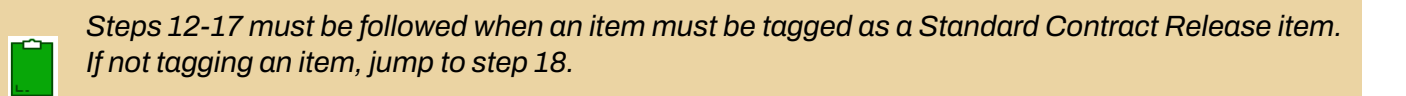

- 12. When a standard contract release tag is applicable, click the **Pencil** icon for the item you wish to tag.
- 13. Navigate to the Item Price Sheet section and click the Pencil 🖉 icon.
- 14. From the **Item Tag** drop-down, select **Standard Contract Release**.

|   | Item tag                  |
|---|---------------------------|
|   |                           |
|   | New                       |
| ĺ | P-Card Enabled            |
|   | Punch-Out Enabled         |
|   | RPA Not Allowed           |
|   | Standard Contract Release |
|   | See All                   |

- 15. Click **Save & Close** on the Create/Modify price pop-up.
- 16. Click **Save & Close** on the Item pop-up.
- 17. The Standard Contract Release tag displays in the table.

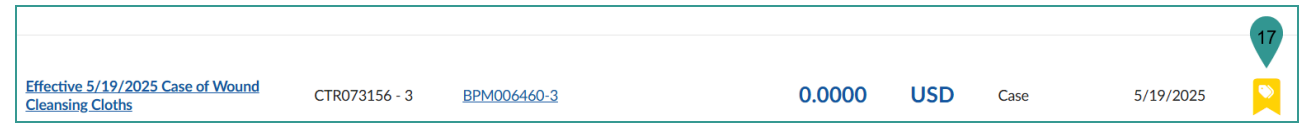

- 18. Navigate to the **Add Document** left margin tab to add amendment documents.
- 19. Click **Add** to add the document.

| Γ |   | Price list                      | t | 0    | Selected        | Download             | documents | (ZIP) Amend          | Act      | tivate e-Signatures   | $\equiv$ Add $\star$ | 19 y show amended docum      | ents             |                 |
|---|---|---------------------------------|---|------|-----------------|----------------------|-----------|----------------------|----------|-----------------------|----------------------|------------------------------|------------------|-----------------|
|   | 8 | Add Document                    |   |      | Docum           | nent Name 🍨          | Version   | Document Type        | Status 🚖 | Visible to Supplier 🚖 | Download             | Last Modified Date (UTC-7) 🚖 | Effective Date 🝨 | Expiration Date |
|   | * | Evaluation<br>Subcontractor and |   | P. 1 | CTR07<br>Item U | '3156 Price<br>pdate | <u>V1</u> | General<br>Documents | Approved | Yes                   |                      | 5/7/2025 12:17:07 PM         | 5/7/2025         | 5/31/2028       |

- 20. Select the applicable document type link from the drop-down.
- 21. Fill in the **Document Name**.
- 22. Complete the **Effectivity** section.
- 23. Click the Click or Drag to add files link to add documents.
- 24. Click Save.

| ocument Name*                                                           | Status              | Version | Effectivity 2       | 2                |  |
|-------------------------------------------------------------------------|---------------------|---------|---------------------|------------------|--|
| CTR073156 Pricing                                                       | Draft               | V1      | Effective Date*     | Expiration Date* |  |
| Summary                                                                 |                     |         | # 5/19/2025         | ₫ 5/31/2026      |  |
|                                                                         | Visible to Supplier |         | Notification Period |                  |  |
|                                                                         |                     |         |                     | Day(s)           |  |
|                                                                         |                     |         |                     |                  |  |
|                                                                         |                     |         |                     |                  |  |
| References                                                              |                     |         |                     |                  |  |
| JRL                                                                     |                     |         |                     |                  |  |
| URL                                                                     |                     |         |                     |                  |  |
| References URL References                                               |                     |         |                     |                  |  |
| References URL References File to import                                |                     |         |                     |                  |  |
| References URL References File to import © & Click or Drag to add files | 23                  |         |                     |                  |  |

- 25. Click Submit.
- 26. Click the contract link to return to the contract.

| Save                |                                                                                                    |                                                                                                    |
|---------------------|----------------------------------------------------------------------------------------------------|----------------------------------------------------------------------------------------------------|
| Status              | Effectivity                                                                                              |                                                                                                    |
| Approved            | 1 Effective Date* Expiratio                                                                              | n Date*                                                                                                    |
|                     | iiii 5/19/2025 iiii 5/31/                                                                                | 2026                                                                                                    |
| Visible to Supplier | Notification Period                                                                                      |                                                                                                    |
| & RUBBER CO         | Day(s)                                                                                                   |                                                                                                    |
|                     | B Save       Status       ▲ Approved       ✓       ✓       ✓       Visible to Supplier       S.RUBBER.CO | B Save       Status     Version       ▲pproved     ✓1       ✓ Visible to Supplier     Effective Date*       £5/19/2025     15/31/       Notification Period     Day(s) |

27. Click Send Contract for Approval.

| Со | Contract: CTR073156 - First Aid Supplies for SPO Officer1 5-7-2025 (Draft) |        |         |                            |  |                          |  |  |
|----|----------------------------------------------------------------------------|--------|---------|----------------------------|--|--------------------------|--|--|
|    | Save & Close                                                               | B Save | Forward | Send Contract for Approval |  | Mark Contract as Private |  |  |
|    |                                                                            |        |         | 21                         |  |                          |  |  |

28. Your contract will go through the Approval process, including Internal and External approvals.29. Once all approvals have been received, click the **Signed** button at the top of the page.

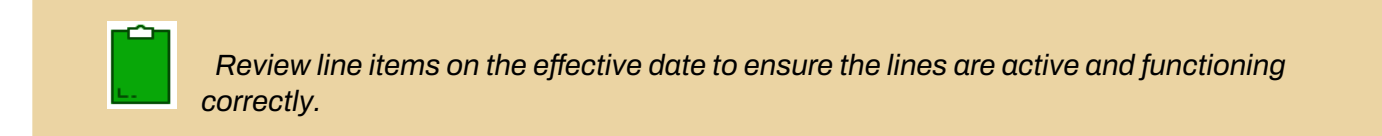

## Resources

Click the link below for more information on the contract creation processes in APP: <u>https://spointra.az.gov/arizona-procurement-portal/app-support/quick-reference-guides-176-upgrade/source-contract-qrgs-176</u>